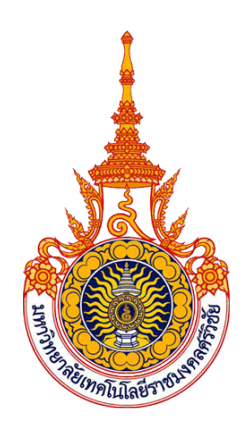

# คู่มือการจัดทำเว็บไซต์ใหม่สำหรับหน่วยงาน วิทยาลัยเทคโนโลยีอุตสาหกรรมและการจัดการ

โดย นายอนุสรณ์ สนธิคุณ ตำแหน่ง นักวิชาการโสตทัศนศึกษา

มหาวิทยาลัยเทคโนโลยีราชมงคลศรีวิชัย วิทยาลัยเทคโนโลยีอุตสาหกรรมและการจัดการ แผนกงานวิทยบริการ ฝ่ายวิชาการและวิจัย

คำนำ

คู่มือการจัดทำเว็บไซต์ใหม่สำหรับหน่วยงาน ของวิทยาลัยเทคโนโลยีอุตสาหกรรมและการ จัดการ เป็นคู่มือที่มีไว้สำหรับผู้ดูแลเว็บไซต์ของวิทยาลัยฯ ใช้ในการจำทำเว็บไซต์ใหม่ให้กับหน่วยงาน ต่างๆ ภายในวิทยาลัยฯ ในคู่มือจะประกอบด้วยการสร้างฐานข้อมูล การแบ่งพื้นที่บนเว็บไซต์และการ ติดตั้ง Drupal-7 เพื่อเป็นแนวทางให้ผู้ดูแลเว็บไซต์ในการจัดทำเว็บไซต์ใหม่สำหรับหน่วยงาน

อนุสรณ์ สนธิคุณ

# สารบัญ

|                             | หน้า |
|-----------------------------|------|
| 1. การสร้างฐานข้อมูล        | 1    |
| 2. การแบ่งพื้นที่บนเว็บไซต์ | 2    |
| 3. การติดตั้ง Drupal-7      | 7    |

# สารบัญภาพ

| ภาพที่ 1  | การเข้าสู่ระบบฐานข้อมูลของวิทยาลัยฯ                          | 1  |
|-----------|--------------------------------------------------------------|----|
| ภาพที่ 2  | การสร้างฐานข้อมูลใหม่                                        | 1  |
| ภาพที่ 3  | การกรอกข้อมูลเพื่อทำการลงชื่อเข้าใช้งาน                      | 2  |
| ภาพที่ 4  | การกรอกชื่อผู้ใช้                                            | 2  |
| ภาพที่ 5  | การเพิ่มผู้ใช้งานบน FTP                                      | 3  |
| ภาพที่ 6  | การตั้งค่ารหัสผ่านของผู้ใช้งาน                               | 3  |
| ภาพที่ 7  | การแก้ไฟล์เพื่อแบ่งพื้นที่บนเว็บไซต์                         | 4  |
| ภาพที่ 8  | กด E เพื่อทำการแก้ไขไฟล์                                     | 4  |
| ภาพที่ 9  | หน้าจอของไฟล์ที่ต้องแก้ไข                                    | 5  |
| ภาพที่ 10 | การเพิ่ม regis บนพื้นที่เว็บไซต์                             | 5  |
| ภาพที่ 11 | การบันทึกการแก้ไขไฟล์                                        | 6  |
| ภาพที่ 12 | การ Restart apache                                           | 6  |
| ภาพที่ 13 | แสดงไฟล์ที่ดาวน์โหลดมา                                       | 7  |
| ภาพที่ 14 | เปิดโปรแกรม Winscp ขึ้นมาเพื่อทำการลงชื่อเข้าใช้ FTP         | 7  |
| ภาพที่ 15 | การย้ายไฟล์ไปยังเซิร์ฟเวอร์ ด้วยโปรแกรม FTP                  | 8  |
| ภาพที่ 16 | การเปลี่ยนไฟล์ default.settings.php เป็น settings.php        | 9  |
| ภาพที่ 17 | คลิกขวาที่โฟลเดอร์แล้วกด Properties                          | 9  |
| ภาพที่ 18 | การกำหนดสิทธิ์ไฟล์ในไดเร็กทอรี่ sites ให้เป็นแบบ 777 ทั้งหมด | 10 |
| ภาพที่ 19 | การติดตั้ง drupal                                            | 10 |
| ภาพที่ 20 | เลือกภาษาในการติดตั้ง                                        | 11 |
| ภาพที่ 21 | การตั้งค่า database                                          | 11 |
| ภาพที่ 22 | การ install profile                                          | 12 |
| ภาพที่ 23 | การกรอกข้อมูลต่างที่จำเป็นของเว็บไซต์                        | 13 |
| ภาพที่ 24 | คลิกที่ visit your new site เพื่อเข้าสู่ระบบจัดการเว็บไซต์   | 13 |
| ภาพที่ 25 | แสดงหน้าเว็บไซต์ของผู้ดูแลระบบ                               | 14 |

## คู่มือการจัดทำเว็บไซต์ใหม่สำหรับหน่วยงาน

#### 1. การสร้างฐานข้อมูล

1.1 เข้าไปยัง http://cim.rmutsv.ac.th/phpmyadmin จะปรากฏ ดังภาพที่ 1

| / 🚴 phpMyAdmin 🛛 🗙 📜                 |                       | and - 5 > |
|--------------------------------------|-----------------------|-----------|
| ← → C f icim.rmutsv.ac.th/phpmyadmin |                       | 3 Q       |
|                                      | phpMgAdmin            |           |
|                                      | Welcome to phpMyAdmin |           |
|                                      | Language              |           |
|                                      | English •             |           |
|                                      |                       |           |
|                                      | Log in 😛              |           |
|                                      | Username:             |           |
|                                      | root                  |           |
|                                      | 2                     |           |
|                                      |                       |           |
|                                      | <u></u>               |           |
|                                      |                       |           |

ภาพที่ 1 การเข้าสู่ระบบฐานข้อมูลของวิทยาลัยฯ

| หมายเลขที่ 1 | กรอกชื่อผู้ใช้งาน                           |
|--------------|---------------------------------------------|
| หมายเลขที่ 2 | กรอกรหัสผ่านฐานข้อมูล                       |
| หมายเลขที่ 3 | กดปุ่ม Go หรือกดปุ่ม Enter เพื่อเข้าสู่ระบบ |

1.2 การสร้างฐานข้อมูลใหม่เพื่อรองรับเว็บไซต์ใหม่ ดังภาพที่ 2

| A cimmutsvacth / localho: x |                   |           |                 |               |                            |          | CUMPE    | - 0         | ×          |                |             |             |      |    |
|-----------------------------|-------------------|-----------|-----------------|---------------|----------------------------|----------|----------|-------------|------------|----------------|-------------|-------------|------|----|
| ← → C* ffi 🗋 cim.rm         | utsv.ac.th/phpmya | dmin/inde | x.php?token=    | 2da3c00840412 | ce636b3c3d308              | 9d7999   |          |             |            |                |             |             | ☆ 🕫  |    |
| php <mark>MuAdmin</mark>    | 🗊 localhost       |           |                 |               |                            |          |          |             |            |                |             |             |      |    |
| ,,                          | Databases         | 📕 SQL     | 🔥 Status        | Processes     | Privileges                 | 🔜 Export | 📑 Import | • Variables | ■ Charsets | <b>Engines</b> | Replication | Synchronize | ▼ Mo | re |
| 2 1 2 2 2 2                 |                   |           |                 |               |                            |          |          |             |            |                |             |             |      |    |
| 🥫 cim2                      | Databases         | S         |                 |               |                            |          |          |             |            |                |             |             |      |    |
| cim<br>admission            |                   |           | 1               |               | 2                          |          |          |             |            |                |             |             |      |    |
| 🔋 _art                      | Create new        | database  | 0               |               |                            | -        |          |             |            |                |             |             |      |    |
| 🕘 _bba                      | regis             |           | Collati         | on            | <ul> <li>Create</li> </ul> | )        |          |             |            |                |             |             |      |    |
| ivil _civil                 | Database          |           |                 |               |                            | -        |          |             |            |                |             |             |      |    |
| _elec                       | cim2              | #1 C      | heck Privileges |               |                            |          |          |             |            |                |             |             |      |    |
| 0 _9P                       | cim admission     | at 0      | heck Privileges |               |                            |          |          |             |            |                |             |             |      |    |
| _khanom                     | cim_arit          |           | heck Privileges |               |                            |          |          |             |            |                |             |             |      |    |
| <pre>research</pre>         | 🗌 cim_bba         | a: 0      | heck Privileges |               |                            |          |          |             |            |                |             |             |      |    |
| drupal-2558                 | cim_civil         |           | heck Privileges |               |                            |          |          |             |            |                |             |             |      |    |
| information_schema          | cim_elec          | at 0      | heck Privileges |               |                            |          |          |             |            |                |             |             |      |    |
| kota_db                     | 🔲 cim_gp          |           | heck Privileges |               |                            |          |          |             |            |                |             |             |      |    |
| learnvocab_songs            | cim_khanom        | a: 0      | heck Privileges |               |                            |          |          |             |            |                |             |             |      |    |
| 🗊 mysal                     | Cim research      | 10 C      | heck Privilenes |               |                            |          |          |             |            |                |             |             |      |    |

**ภาพที่ 2** การสร้างฐานข้อมูลใหม่

หมายเลขที่ 1 กรอกชื่อฐานข้อมูล(regis) ที่ต้องการสร้าง

หมายเลขที่ 2 กดที่ปุ่ม Create ก็จะได้ฐานข้อมูลใหม่(regis) เพื่อไว้ในการรองรับการ ติดตั้ง Drupal 7 ในขั้นตอนต่อไป

### 2. การแบ่งพื้นที่บนเว็บไซต์

 2.1 เข้าไปยังโปรแกรม Puttyเป็น โปรแกรม Telnet เป็นโปรแกรมเอาไว้เชื่อมต่อข้อมูล ส่ง ชุดคำสั่งแบบ Command Line จากเครื่องลูก Client เพื่อที่จะเข้าไปจัดการในเครื่องแม่ Server ดังภาพที่ 3

| 🕵 PuTTY Configuration                                                                                                    |                                                                                                    | ×                                                                    |
|----------------------------------------------------------------------------------------------------|----------------------------------------------------------------------------------------------------|----------------------------------------------------------------------|
| Category:<br>Session 1<br>- Logging<br>- Terminal<br>- Keyboard<br>- Bell<br>- Features<br>- Window<br>- Appearance<br>- Behaviour<br>- Translation<br>- Selection<br>- Colours<br>- Connection<br>- Data<br>- Proxy<br>- Telnet<br>- Riogin | Basic options for your PuTTY sess<br>Specify the destination you want to connect<br>Host Name (or IP address)<br>cim.mutsv.ac.th<br>Connection type:<br>Raw O Telnet O Riogin  SSH<br>Load, save or delete a stored session<br>Saved Sessions | on<br>to<br>tort 3<br>222<br>O Serial<br>4<br>Load<br>Save<br>Delete |
| About                                                                                                    | Close window on exit:<br>Always Never © Only on clear<br>5                                                                                                    | in exit<br>Cancel                                                    |

**ภาพที่ 3** การกรอกข้อมูลเพื่อทำการลงชื่อเข้าใช้งาน

- หมายเลขที่ 1 เลือกที่ Session
- หมายเลขที่ 2 กรอกชื่อโดเมนของวิทยาลัยฯ
- หมายเลขที่ 3 ใส่ค่า Port ให้เป็น 222
- หมายเลขที่ 4 เลือก Connection type ให้เป็น SSH
- หมายเลขที่ 5 กดปุ่ม Open เพื่อเข้าไปยังหน้า Login
- 2.2 กรอกชื่อผู้ใช้และรหัสผ่าน กดปุ่ม Enter เพื่อเข้าไปจัดการบนเครื่อง Server ดังภาพที่ 4

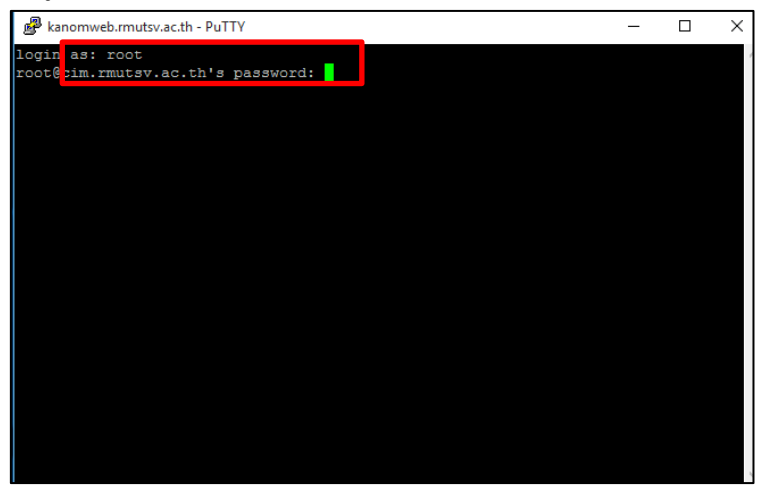

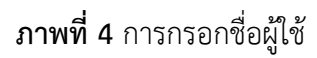

 2.3 ทำการเพิ่มผู้ใช้งาน(regis) บน FTP โดยการใช้คำสั่ง Adduser ตามด้วยชื่อผู้ใช้งาน แล้วกด ปุ่ม Enter ดังภาพที่ 5

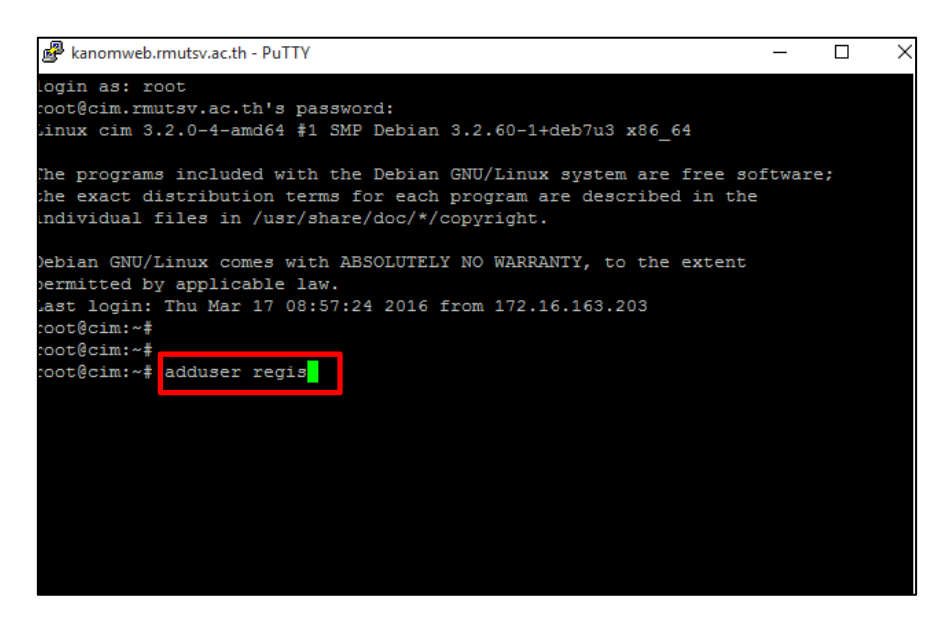

**ภาพที่ 5** การเพิ่มผู้ใช้งานบน FTP

2.4 ทำการตั้งค่ารหัสผ่านของผู้ใช้งาน ดังภาพที่ 6

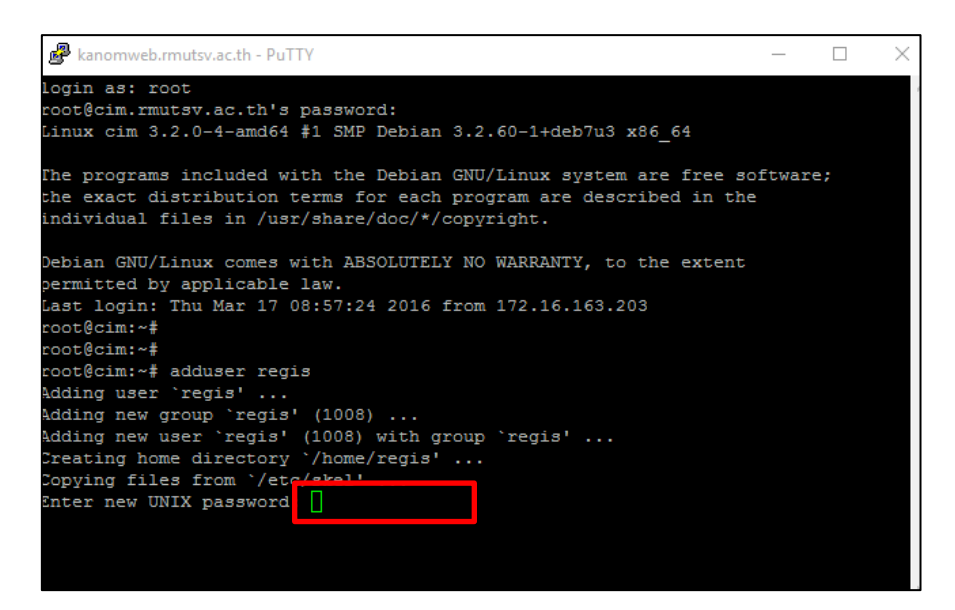

**ภาพที่ 6** การตั้งค่ารหัสผ่านของผู้ใช้งาน

 2.5 ทำการแก้ไฟล์ default เพื่อแบ่งพื้นที่บนเว็บไซต์ ใช้คำสั่ง vi/etc/apache2/sitesavailable/default แล้วกดปุ่ม Enter ดังภาพที่ 7

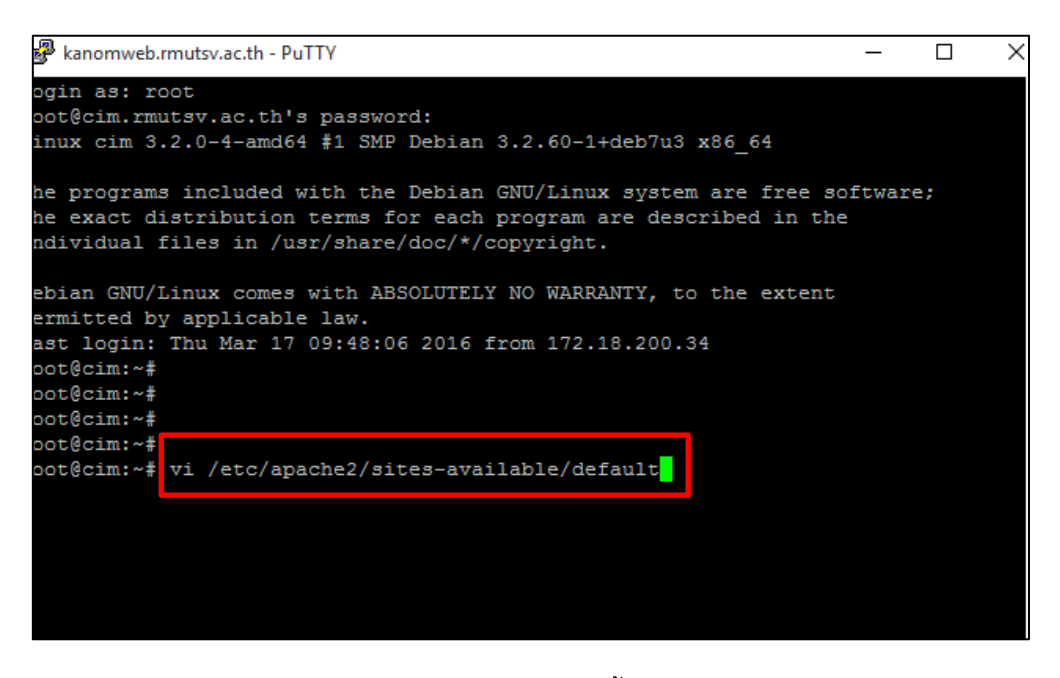

**ภาพที่ 7** การแก้ไฟล์เพื่อแบ่งพื้นที่บนเว็บไซต์

2.6 จากภาพที่ 7 เมื่อกด Enter แล้วจะปรากฏดังภาพที่ 8 ให้กด E เพื่อทำการแก้ไขไฟล์

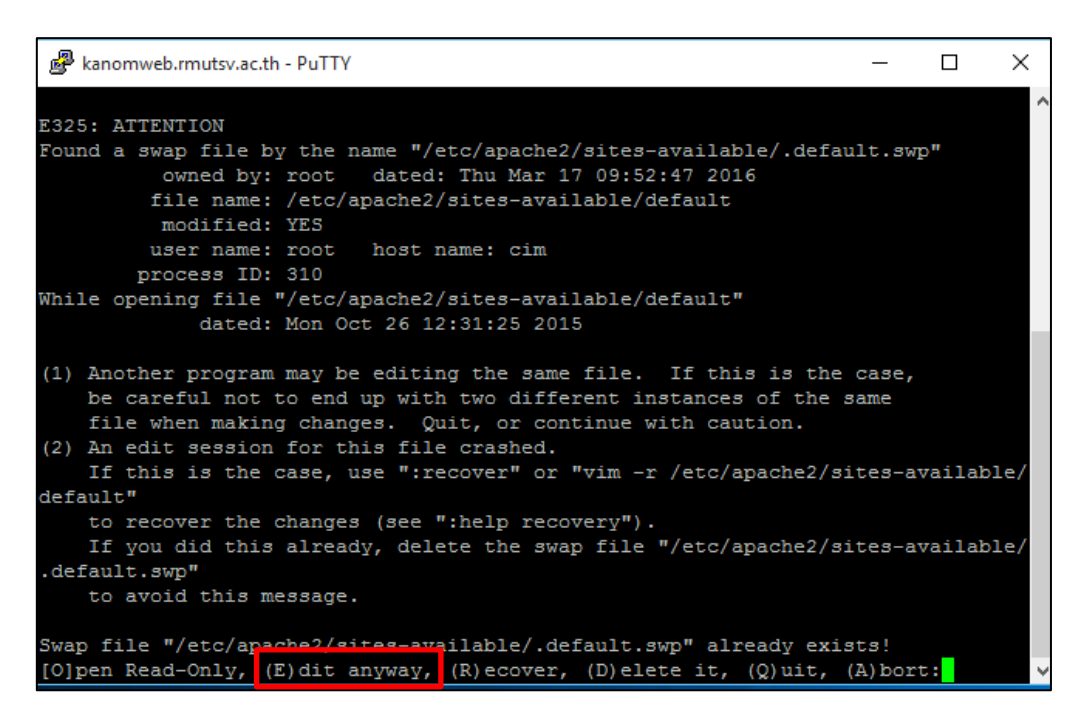

**ภาพที่ 8** กด E เพื่อทำการแก้ไขไฟล์

2.7 เมื่อกด E แล้วจะปรากฏหน้าจอของไฟล์ที่ต้องแก้ไข ดังภาพที่ 9

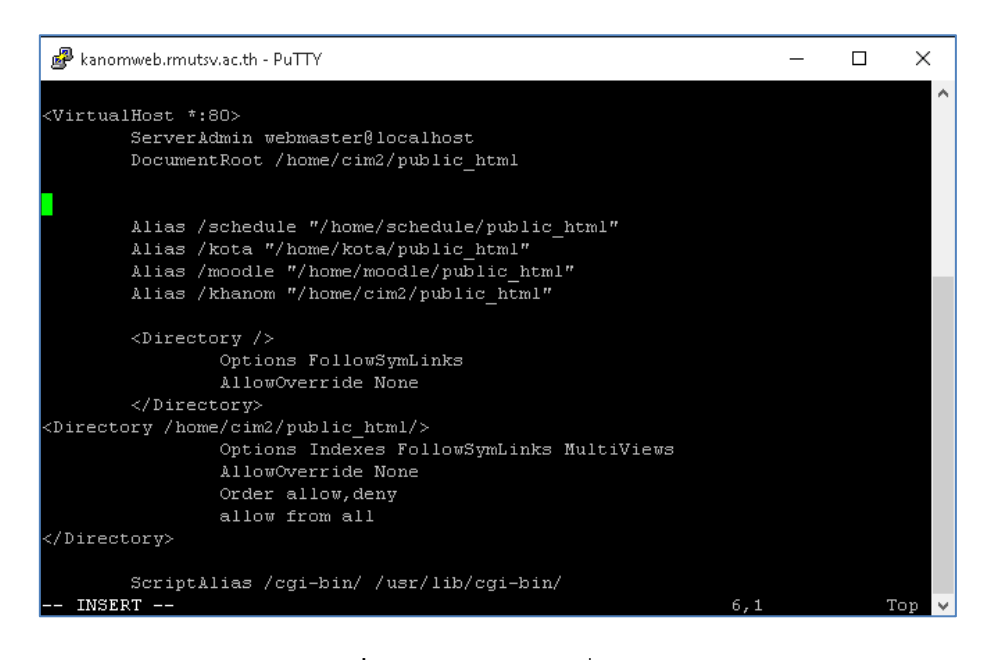

**ภาพที่ 9** หน้าจอของไฟล์ที่ต้องแก้ไข

2.8 เพิ่ม Alias /regis (เป็นชื่อของผู้ใช้งาน)"/home/regis(เป็นชื่อของโดเมน)/public\_html" ดังภาพที่ 10

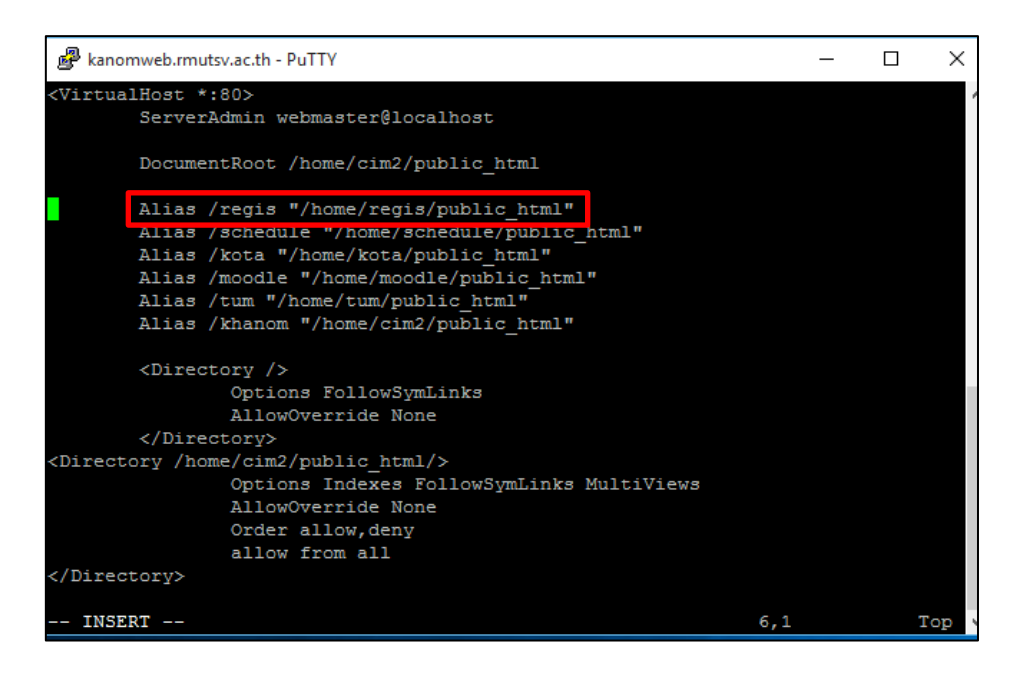

**ภาพที่ 10** การเพิ่ม regis บนพื้นที่เว็บไซต์

2.9 จากนั้นกดปุ่ม ESC แล้วใช้คำสั่ง :WQ เพื่อทำการบันทึก ดังภาพที่ 11

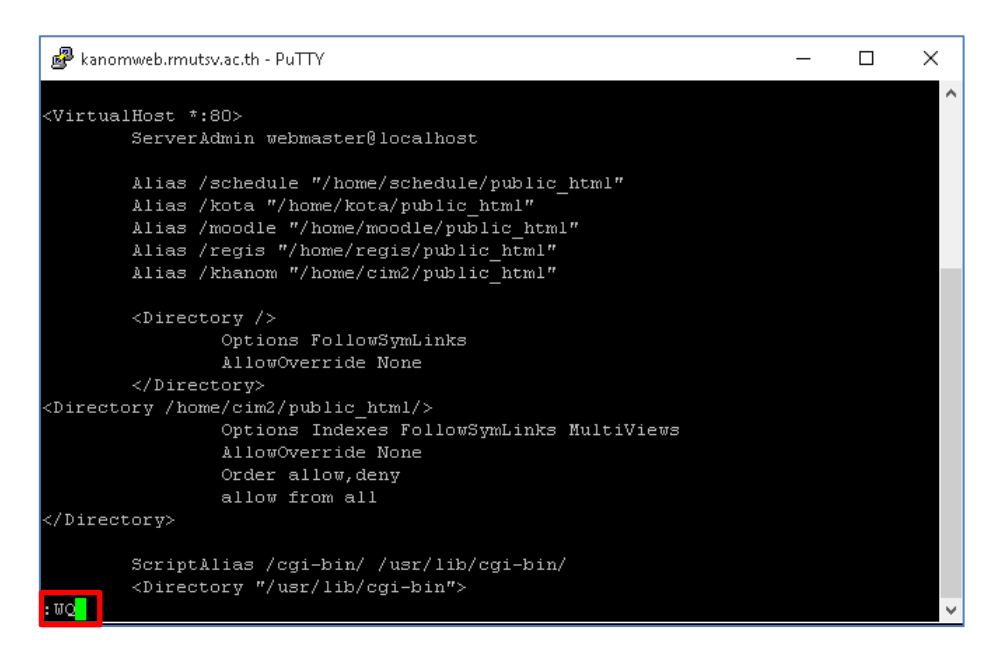

ภาพที่ 11 การบันทึกการแก้ไขไฟล์

2.10 ทำการ Restart apache เพื่อทำการอัพเดทข้อมูลการแบ่งพื้นที่บนเว็บไซต์ ดังภาพที่ 12

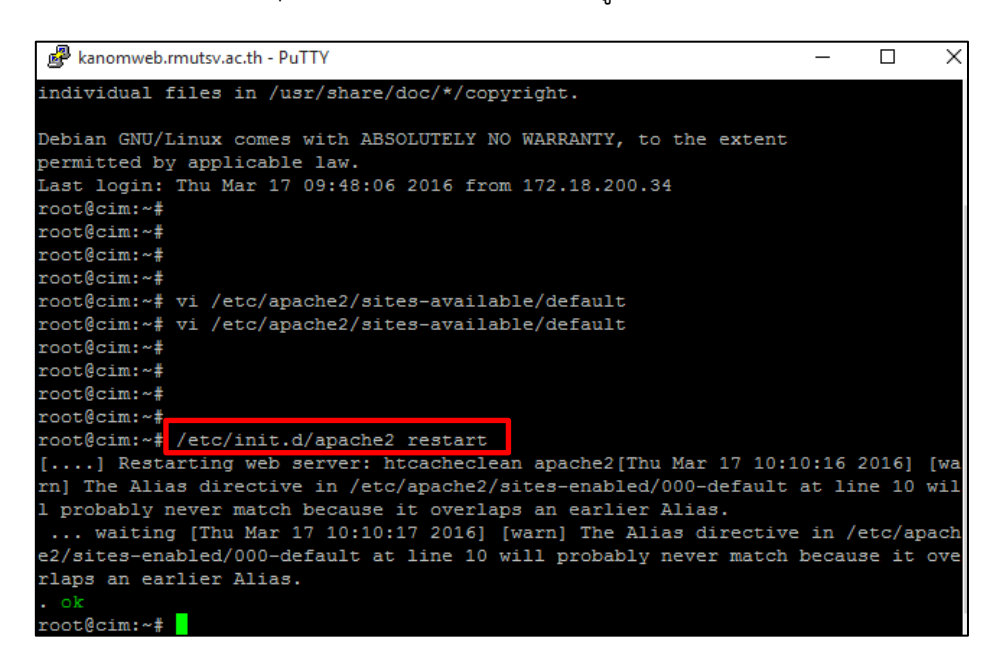

ภาพที่ 12 การ Restart apache

หลังจากเสร็จกระบวนการในการแบ่งพื้นที่บนเว็บไซต์ ก็จะได้โดเมนใหม่ขึ้นมาโดยมีชื่อต่อ จากชื่อโดเมนหลักของวิทยาลัย คือ cim.rmutsv.ac.th/regis และมีผู้ใช้งานคือ regis ตามที่ได้ตั้งไว้ เพื่อนำไปใช้ในขั้นตอนการติดตั้งต่อไป

### 3. การติดตั้ง Drupal-7

Drupal-7 เป็นโปรแกรมเว็บไซต์สำเร็จรูปที่มหาวิทยาลัยฯ ใช้ในการจัดทำเว็บไซต์ทุกหน่วยงาน โดยจะมีขั้นตอนการติดตั้ง ดังนี้

- 3.1 ดาวน์โหลด Drupal รุ่นล่าสุดได้ที่เว็บไซต์ http://drupal.org/download เลือกดาวน์โหลด รุ่นใหม่ล่าสุดจะเป็นเวอร์ชั่น 7.43
- 3.2 ไฟล์ที่ดาวน์โหลดมา จะมีชื่อเป็น drupal-7.43.zip ให้แตกไฟล์ เราจะได้ไดเร็กทอรี่ชื่อ drupal-7.43 ดังภาพที่ 11

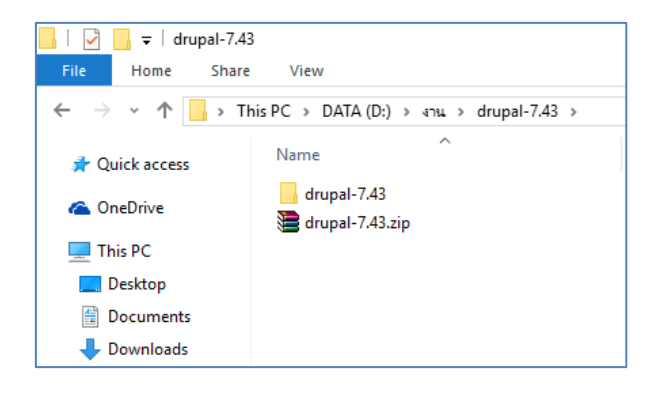

**ภาพที่ 1**3 แสดงไฟล์ที่ดาวน์โหลดมา

3.3 เปิดโปรแกรม Winscp ขึ้นมาเพื่อทำการลงชื่อเข้าใช้ FTP ดังภาพที่ 14

| 🌆 Login - WinSCP                                          | - 🗆 X                                                                                                    |
|-----------------------------------------------------------|----------------------------------------------------------------------------------------------------|
| 1<br>cim2@cim.rmutsv.ac.th<br>cim2@cim.rmutsv.ac.th regis | Session<br>File protocol: 2 Encryption:<br>FTP V No encryption V<br>Host name: 3 Port number: 4<br>tim.rmutsv.ac.th 21<br>User name: 5 Password: 6<br>regis ••••••<br>Anonymous login<br>Save V Advanced V |
| Tools                                                     | 7<br>E Login Close Help                                                                                                    |

**ภาพที่ 14** เปิดโปรแกรม Winscp ขึ้นมาเพื่อทำการลงชื่อเข้าใช้ FTP

หมายเลขที่ 1 เลือกที่ New site หมายเลขที่ 2 เลือก File protocol เป็น FTP หมายเลขที่ 3 ใส่ Host name เป็น cim.rmutsv.ac.th หมายเลขที่ 4 ใส่ค่า Port number เป็น 21 หมายเลขที่ 5 กรอกชื่อผู้ใช้งานที่ได้ตั้งไว้ หมายเลขที่ 6 กรอกรหัสผ่าน หมายเลขที่ 7 กด Login เพื่อทำการเข้าไปยัง FTP server ของวิทยาลัยๆ

3.4 เมื่อเข้ามาบน FTP server แล้วให้ทำการย้ายไฟล์ไป Server ย้ายไฟล์ของ drupal ไปยัง ใดเร็กทอรี่สำหรับวางเว็บไซต์ในเซิร์ฟเวอร์ (home/regis/public\_html) ดังภาพที่ 15

| a public html - cim2@ci                                                          | m.rmutsv.ac.t                                                 | h regis - WinSCP |                    |                        |        |                    |            | ×       |  |
|----------------------------------------------------------------------------------|---------------------------------------------------------------|------------------|--------------------|------------------------|--------|--------------------|------------|---------|--|
| Land Mark Eles Com                                                               |                                                               | - Ontines Broots | 1.1la              |                        |        |                    |            |         |  |
| Local Walk Files Commands Session Options Remote Help                            |                                                               |                  |                    |                        |        |                    |            |         |  |
| 🖶 🚰 🚭 Synchronize                                                                | 💾 📷 🥪 Synchronize 📷 🕼 🕼 🖓 🔛 Queue 🔹 Transfer Settings Default |                  |                    |                        |        |                    |            |         |  |
| cim2@cim.rmutsv.ac.t                                                             | h regis 🛛 😭 M                                                 | New Session      |                    |                        |        |                    |            |         |  |
| 🛖 D: DATA 🔹 🖆 😨 🖛 🔹 🔶 💼 🔂 🏠 🤔 🗞 📔 public_html 🦯 🖉 💎 🔹 🖘 🕆 💼 🔂 🏠 🦉 👫 Find Files 🧏 |                                                               |                  |                    |                        |        |                    |            |         |  |
| 🗟 Upload 📓 📝 Edit 🗶 🚜 🕞 Properties 🚔 🕞 💽 👘 🐨 👘 🕅                                 |                                                               |                  |                    |                        |        |                    |            |         |  |
|                                                                                  |                                                               |                  |                    |                        |        |                    |            |         |  |
| Name                                                                             | Size                                                          | Type             | Changed            |                        |        |                    | <b>Ci.</b> |         |  |
|                                                                                  |                                                               | Parent directory | 24/2/2016 19:51:46 | •.0                    |        | 2                  | -          |         |  |
| includes                                                                         |                                                               | File folder      | 24/2/2016 19:26:52 | includes               |        | 22/3/2016 8:53:31  | DAVE-YE-Y  | 1008    |  |
| misc                                                                             |                                                               | File folder      | 24/2/2016 19:26:52 | misc                   |        | 22/3/2016 8:53:48  | DAVE-YE-Y  | 1008    |  |
| modules                                                                          |                                                               | File folder      | 24/2/2016 19:26:52 | modules                |        | 22/3/2016 8:55:42  | DAXE-XE-X  | 1008    |  |
| profiles                                                                         |                                                               | File folder      | 24/2/2016 19:26:52 | profiles               |        | 22/3/2016 8:55:46  | rwxr-xr-x  | 1008    |  |
| scripts                                                                          |                                                               | File folder      | 24/2/2016 19:26:52 | scripts                |        | 22/3/2016 8:55:49  | FWXF-XF-X  | 1008    |  |
| sites                                                                            |                                                               | File folder      | 24/2/2016 19:26:52 | sites                  |        | 22/3/2016 8:55:51  | EWXE-XE-X  | 1008    |  |
| themes                                                                           |                                                               | File folder      | 24/2/2016 19:26:52 | themes                 |        | 22/3/2016 8:56:06  | rwxr-xr-x  | 1008    |  |
| , aitianore                                                                      | 1 KB                                                          | GITIGNORE File   | 24/2/2016 19:26:52 | authorize.php          | 7 KB   | 24/2/2016 19:26:52 | rw-rr      | 1008    |  |
| htaccess                                                                         | 6 KB                                                          | HTACCESS File    | 24/2/2016 19:26:52 | CHANGELOG.txt          | 102 KB | 24/2/2016 19:26:52 | rw-rr      | 1008    |  |
| authorize.php                                                                    | 7                                                             | PHP File         | 24/2/2016 19:26:52 | COPYRIGHT.txt          | 2 KB   | 16 19:26:52        | rw-rr      | 1008    |  |
| CHANGELOG.txt                                                                    | 10. 6                                                         | Text Document    | 24/2/2016 19:26:52 | cron.php               | 1 KB   | 4/2/2 6 19:26:52   | rw-rr      | 1008    |  |
| COPYRIGHT.txt                                                                    | 2 K                                                           | Text Document    | 24/2/2016 19:26:52 | index.php              | 1 KB   | 24/2/ 16 19:26:52  | rw-rr      | 1008    |  |
| cron.php                                                                         | 1 K                                                           | PHP File         | 24/2/2016 19:26:52 | INSTALL.mysql.txt      | 2 KB   | 24 2016 19:26:52   | rw-rr      | 1008    |  |
| index.php                                                                        | 1 K                                                           | PHP File         | 24/2/2016 19:26:52 | INSTALL.pgsgl.txt      | 2 KB   | /2/2016 19:26:52   | rw-rr      | 1008    |  |
| INSTALL.mysql.txt                                                                |                                                               | ext Document     | 24/2/2016 19:26:52 | install.php            | 1 KB   | 5 19:26:52         | rw-rr      | 1008    |  |
| INSTALL.pgsql.txt                                                                | 2 KB                                                          | Text Document    | 24/2/2016 19:26:52 | INSTALL.sqlite.txt     | 2 KB   | 24/2/2016 19:26:52 | rw-rr      | 1008    |  |
| install.php                                                                      | 1 KB                                                          | PHP File         | 24/2/2016 19:26:52 | INSTALL.txt            | 18 KB  | 24/2/2016 19:26:52 | rw-rr      | 1008    |  |
| INSTALL.sqlite.txt                                                               | 2 KB                                                          | Text Document    | 24/2/2016 19:26:52 | LICENSE.txt            | 18 KB  | 23/9/2014 19:24:50 | rw-rr      | 1008    |  |
| INSTALL.txt                                                                      | 18 KB                                                         | Text Document    | 24/2/2016 19:26:52 | MAINTAINERS.txt        | 9 KB   | 24/2/2016 19:26:52 | rw-rr      | 1008    |  |
| LICENSE.txt                                                                      | 18 KB                                                         | Text Document    | 23/9/2014 19:24:50 | README.txt             | 6 KB   | 24/2/2016 19:26:52 | rw-rr      | 1008    |  |
| MAINTAINERS.txt                                                                  | 9 KB                                                          | Text Document    | 24/2/2016 19:26:52 | robots.txt             | 2 KB   | 24/2/2016 19:26:52 | rw-rr      | 1008    |  |
| README.txt                                                                       | 6 KB                                                          | Text Document    | 24/2/2016 19:26:52 | update.php             | 20 KB  | 24/2/2016 19:26:52 | FW-FF      | 1008    |  |
| obots.txt                                                                        | 2 KB                                                          | Text Document    | 24/2/2016 19:26:52 | UPGRADE.txt            | 10 KB  | 24/2/2016 19:26:52 | rw-rr      | 1008    |  |
| update.php                                                                       | 20 KB                                                         | PHP File         | 24/2/2016 19:26:52 | web.config             | 3 KB   | 24/2/2016 19:26:52 | rw-rr      | 1008    |  |
| UPGRADE.txt                                                                      | 10 KB                                                         | Text Document    | 24/2/2016 19:26:52 | xmlrpc.php             | 1 KB   | 24/2/2016 19:26:52 | rw-rr      | 1008    |  |
| web.config                                                                       | 3 KB                                                          | XML Configuratio | 24/2/2016 19:26:52 |                        |        |                    |            |         |  |
| xmlrpc.php                                                                       | 1 KB                                                          | PHP File         | 24/2/2016 19:26:52 |                        |        |                    |            |         |  |
|                                                                                  |                                                               |                  | 2                  | l l c                  |        |                    |            |         |  |
| B of 205 KB in 0 of 27                                                           |                                                               |                  |                    | B of 199 KB in 0 of 25 |        |                    | 2 hi       | dden    |  |
|                                                                                  |                                                               |                  |                    |                        |        |                    | ETD CT     | 0.04.26 |  |

**ภาพที่ 15** การย้ายไฟล์ไปยังเซิร์ฟเวอร์ ด้วยโปรแกรม FTP

- หมายเลขที่ 1 ไดเร็กทอรี่จากเครื่องของเรา
- หมายเลขที่ 2 ไดเร็กทอรี่บนเครื่อง Server
- หมายเลขที่ 3 ตำแหน่งของไดเร็กทอรี่บน Server

3.5 การเปลี่ยนไฟล์ default.settings.php เป็น settings.php ในไดเร็กทอรี่ home/regis/ sites/default (regis คือ ไดเร็กทอรี่สำหรับวางเว็บไซต์ในเซิร์ฟเวอร์) ดังภาพที่ 16

| default - cim2@cim.rm                                                                        | utsv.ac.th rec                                                                                                    | ais - WinSCP                                                  |                                                                                     |                                           |                |                                          | - 0            | x c              |
|----------------------------------------------------------------------------------------------|----------------------------------------------------------------------------------------------------|---------------------------------------------------------------|-------------------------------------------------------------------------------------|-------------------------------------------|----------------|------------------------------------------|----------------|------------------|
| Local Mark Files Commands Session Options Remote Help                                        |                                                                                                    |                                                               |                                                                                     |                                           |                |                                          |                |                  |
| 🖶 🚟 📴 Synchronize                                                                            | The synchronize of the second synchronize of the second synchronize of |                                                               |                                                                                     |                                           |                |                                          |                |                  |
| cim2@cim.rmutsv.ac.t                                                                         | h regis 📑 I                                                                                                    | New Session                                                   |                                                                                     |                                           |                |                                          |                |                  |
| D: DATA                                                                                      | - 🚰 🔽 🛛                                                                                                    | 🔶 • 🔶 • 📔 🖻                                                   | 1 🏠 🎜 😘                                                                             | 📕 default 🔹 🚰                             | 7              | -> - 🗈 🖻 🏠 🎜                             | 🕋 Find Files   | С <mark>.</mark> |
| Upload 👔 📝 Edit                                                                              | × 🛃 🖬                                                                                                    | Properties 📑 🔂                                                | + - V                                                                               | Download 🙀 📝                              | Edit 🗙 🛃       | 🕞 Properties 📑 🕞                         | + - 🗸          |                  |
| D:\งาน                                                                                       |                                                                                                    |                                                               |                                                                                     | /home/regis/public_html/                  | sites/default  |                                          |                |                  |
| Name                                                                                         | Size                                                                                                    | Туре                                                          | Changed                                                                             | Name                                      | Size           | Changed                                  | Rights         | Owner            |
| <ul> <li>L</li> <li>drupal-7.43</li> <li>Network</li> <li>pdf นักวิชาการโสตทัศนดี</li> </ul> |                                                                                                    | Parent directory<br>File folder<br>File folder<br>File folder | 22/3/2016 8:24:55<br>22/3/2016 8:24:55<br>27/10/2015 15:09:59<br>10/9/2014 17:09:36 | L<br>default.settings.php<br>settings.php | 23 KB<br>24 KB | 24/4/2014 13:23:26<br>24/2/2016 19:26:52 | rw-rr<br>rw-rr | 1008<br>1008     |
|                                                                                              |                                                                                                    | Eilo foldor                                                   | 10/0/2014 17:00:26                                                                  |                                           |                | -                                        |                |                  |

ภาพที่ 16 การเปลี่ยนไฟล์ default.settings.php เป็น settings.php

3.6 การกำหนดสิทธิ์ไฟล์ในไดเร็กทอรี่ sites ให้เป็นแบบ 777 ทั้งหมด ดังภาพที่ 17 และ 18
1) คลิกขวาที่โฟลเดอร์แล้วกด Properties ดังภาพที่ 17

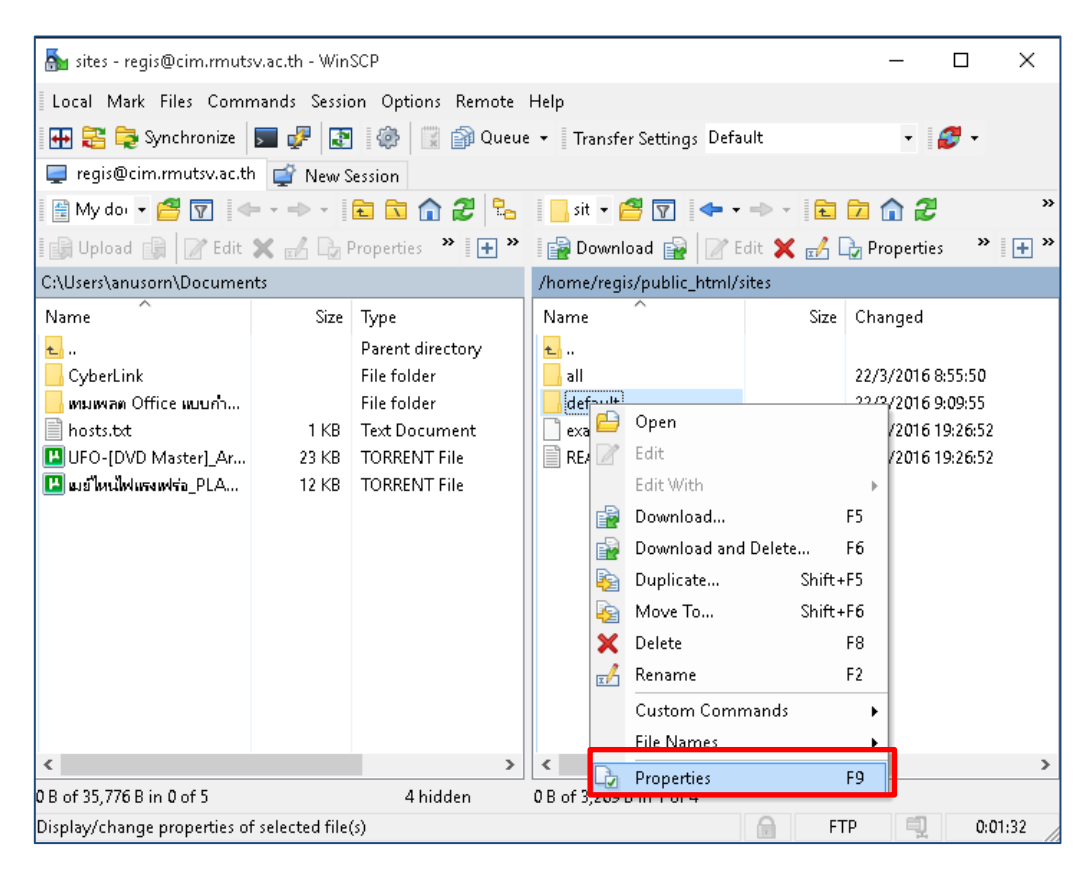

ภาพที่ 17 คลิกขวาที่โฟลเดอร์แล้วกด Properties

| 🌆 sites - regis@cim.rmutsv.ac.th                                          | - WinSCP           |                                                                                                    |                                  |                   | - [                                                                  | X                                |
|---------------------------------------------------------------------------|--------------------|----------------------------------------------------------------------------------------------------|----------------------------------|-------------------|----------------------------------------------------------------------|----------------------------------|
| Local Mark Files Commands                                                 | Session Opti       | ons Remote Help                                                                                                    |                                  |                   |                                                                      |                                  |
| 🖶 📚 📚 Synchronize 🗾 I 🖉                                                   | default Properti   | es                                                                                                    | ?                                | ×                 | - 12                                                                 | -                                |
| 📮 regis@cim.rmutsv.ac.th 🛒                                                | Common Che         | rksum                                                                                                    |                                  |                   |                                                                      |                                  |
| 😭 My doi 🔻 🚰 🔽 🦛 🗸                                                        | 1                  | 1 folder                                                                                                    |                                  | €<br><u></u>      | 🔁 🏫 🎜                                                                | » 🕂 ,                            |
| C:\Users\anusorn\Documents<br>Name                                        | Location:<br>Size: | /home/regis/public_html/sites<br>Unknown                                                                                                    | Calculate                        | Size              | Changed                                                              |                                  |
| CyberLink<br>เหมเพลก Office แบบกา<br>hosts.txt<br>III UFO-[DVD Master]_Ar | Group:<br>Owner:   | 1008 V<br>1008 V                                                                                                    |                                  | —<br>3 КВ<br>1 КВ | 22/3/2016 8:55<br>22/3/2016 9:09<br>24/2/2016 19:2<br>24/2/2016 19:2 | 5:50<br>9:55<br>9:6:52<br>9:6:52 |
| 🛄 เมร์ไหนไฟแลงเฟร่อ_PLA                                                   | Permissions:       | Qwner     Image: R     Image: W     Image: X     [       Group     Image: R     Image: W     Image: X     [       Others     Image: R     Image: W     Image: X     [       Ogtal:     777     Image: R     Image: R     Image: R       Add X to directories | Set UID<br>Set GID<br>Sticky bit | -                 |                                                                      |                                  |
|                                                                           | Set group          | owner and permissions recursively                                                                                                    |                                  |                   |                                                                      |                                  |
| <                                                                         | _                  | OK Cancel                                                                                                    | Help                             |                   |                                                                      | >                                |
| B of 35,776 B in 0 of 5                                                   | 4                  | hidden 0 B of 3,269 B in 1                                                                                                    | of 4                             |                   |                                                                      |                                  |

2) การกำหนดสิทธิ์ไฟล์ในไดเร็กทอรี่ sites ให้เป็นแบบ 777 ทั้งหมด ดังภาพที่ 18

**ภาพที่ 18** การกำหนดสิทธิ์ไฟล์ในไดเร็กทอรี่ sites ให้เป็นแบบ 777 ทั้งหมด

3.7 เมื่อย้ายไฟล์ drupal ไปยังไดเรกทอรีสำหรับวางเว็บไซต์ในเซิร์ฟเวอร์ และสร้างฐานข้อมูล เปิดเว็บบราวเซอร์และพิมพ์ url ของเว็บไซต์ <u>http://cim.rmutsv.ac.th/regis</u> แล้วจะแสดง หน้าเว็บไซต์สำหรับการติดตั้ง drupal ขึ้นมาให้เลือก Standard แล้วคลิกที่ปุ่ม Save and continue ดังภาพที่ 19

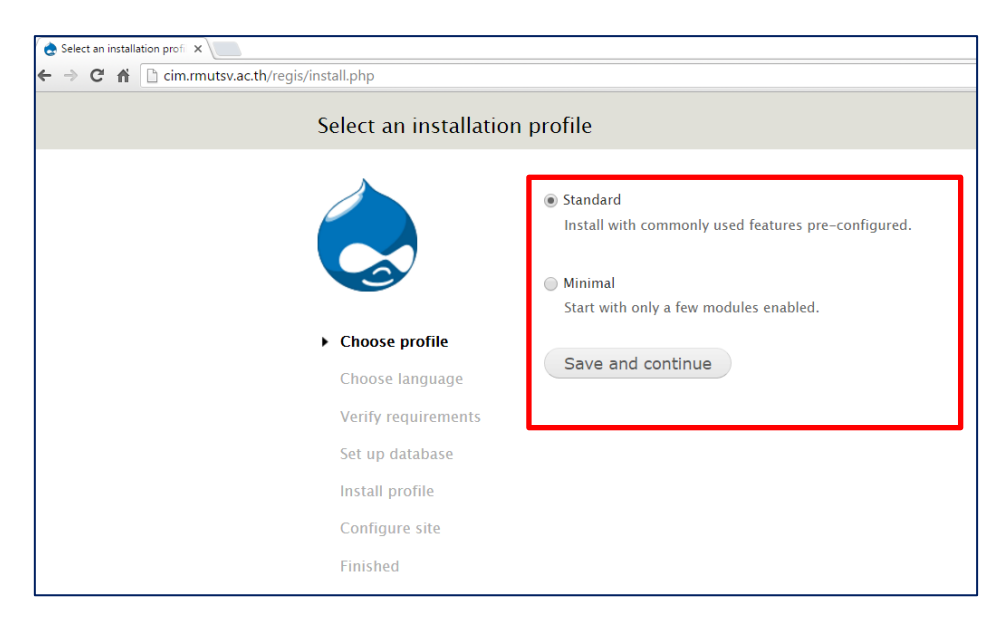

**ภาพที่ 19** การติดตั้ง drupal

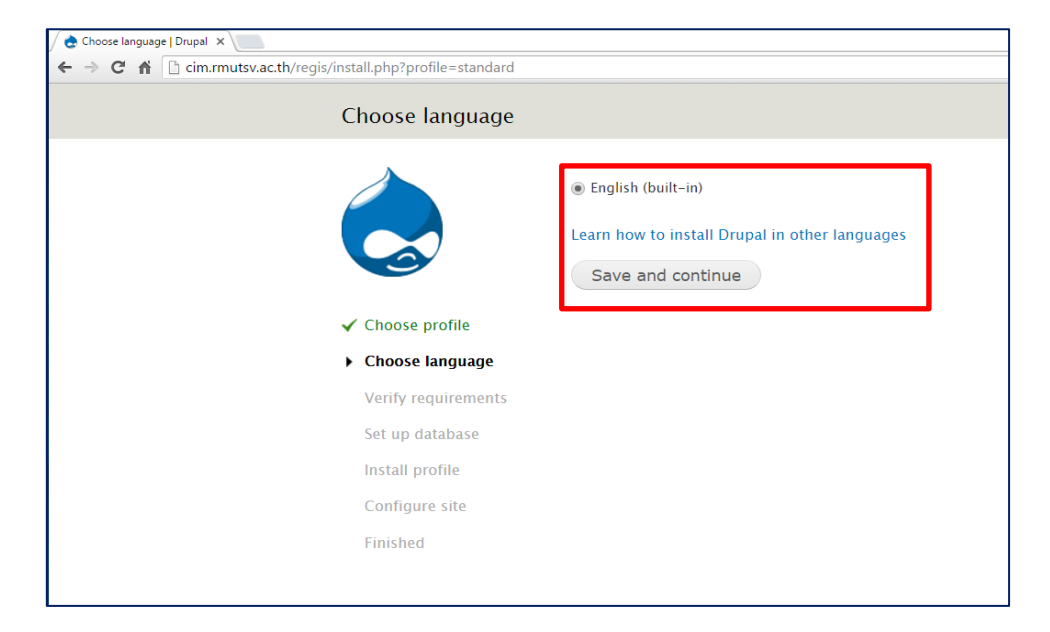

3.8 ให้เลือกภาษาในการติดตั้งเลือก English แล้วคลิกที่ปุ่ม Save and continue ดังภาพที่ 20

### **ภาพที่ 20** เลือกภาษาในการติดตั้ง

3.9 การตั้งค่า database ดังภาพที่ 21

| 👌 Database configuration   🗆 🗙 🔪                                                               |                                                                                                    |
|------------------------------------------------------------------------------------------------|----------------------------------------------------------------------------------------------------|
| ← → C n Cim.rmutsv.ac.th/regis/install.php?profile=standard&l                                  | ocale=en                                                                                                    |
| Database configura                                                                             | ation                                                                                                    |
|                                                                                                | Database type •<br>MySQL, MariaDB, or equivalent<br>The type of database your Drupal data will be stored in. Your PHP configuration only supports<br>a single database type, so it has been automatically selected. |
| <ul> <li>✓ Choose profile</li> <li>✓ Choose language</li> <li>✓ Verify requirements</li> </ul> | Database name * 1<br>Tregis<br>The second data will be steen<br>before Drupal can be installed.                                                                                                    |
| <ul> <li>Set up database<br/>Install profile</li> </ul>                                        | Database username * 2                                                                                                    |
| Configure site<br>Finished                                                                     | Database password 3                                                                                                    |
|                                                                                                | ADVANCED OPTIONS Save and continue                                                                                                    |

ภาพที่ 21 การตั้งค่า database

- หมายเลขที่ 1 กรอกชื่อของ database ที่ได้สร้างไว้
- หมายเลขที่ 2 กรอกชื่อผู้ใช้ database
- หมายเลขที่ 3 กรอกรหัสผ่าน database
- หมายเลขที่ 4 กดปุ่ม Save and continue เพื่อทำการบันทึกการตั้งค่า

3.10 การ install profile ดังภาพที่ 22

| C Installing Drupal   Drupal x \ ← ⇒ X ff ⊡ cim.rmute | sv.ac.th/regis/install.php?profile=stand | lard&locale=en&op=start&id=1                             |      |
|-------------------------------------------------------|------------------------------------------|----------------------------------------------------------|------|
|                                                       | Installing Drupa                         | al                                                       |      |
|                                                       |                                          | Completed 28 of 28.<br>Installed <i>Standard</i> module. | 100% |
|                                                       | ✓ Choose profile                         |                                                          |      |
|                                                       | ✓ Choose language                        |                                                          |      |
|                                                       | ✓ Verify requirement                     | its                                                      |      |
|                                                       | ✓ Set up database                        |                                                          |      |
|                                                       | Install profile                          |                                                          |      |
|                                                       | Configure site                           |                                                          |      |
|                                                       | Finished                                 |                                                          |      |

**ภาพที่ 22** การ install profile

3.11 การกรอกข้อมูลต่างที่จำเป็นของเว็บไซต์ ดังภาพที่ 23

| Configure site   Drupal ×        | ll php?profile=standard@locale=e                                                                                                    | ~~~~~~~~~~~~~~~~~~~~~~~~~~~~~~~~~~~~~~~                                                                                                    |
|----------------------------------|----------------------------------------------------------------------------------------------------|----------------------------------------------------------------------------------------------------|
| C II Cummittaviaciti/regis/insta | Configure site                                                                                                    |                                                                                                    |
|                                  |                                                                                                    | All necessary changes to <i>sites/default</i> and <i>sites/default/settings.php</i> have<br>been made, so you should remove write permissions to them now in order ta<br>avoid security risks. If you are unsure how to do so, consult the online<br>handbook.                                                                                                    |
|                                  | <ul> <li>Choose profile</li> <li>Choose language</li> <li>Verify requirements</li> <li>Set up database</li> <li>Install profile</li> <li>Configure site</li> <li>Finished</li> </ul> | SITE INFORMATION Site name *  Tropic Spania.com Automated e-mails, such as registration information, will be sent from this address. Use an automated e-mails such as registration information, will be sent from this address. Use flagged as span.                                                                                                    |
|                                  |                                                                                                    | SITE MAINTENANCE ACCOUNT Username * Tropia Superson and the second second secon |
|                                  |                                                                                                    | E-mail address *<br>regis@gmail.com Password *                                                                                                    |
|                                  |                                                                                                    | Password strength:         Weak           Confirm password •         •           ••••         •           Passwords match: yes         •           To make your password stronger:         •           •         Make it at least 6 characters           •         Add uppercase letters           •         Add unmbers                                                                                                    |
|                                  |                                                                                                    | Add punctuation     Make it different from your username  SERVER SETTINGS  Default country                                                                                                    |
|                                  |                                                                                                    | Default time zone       Image: Constraint of the second second seco                                         |
|                                  |                                                                                                    | UPDATE NOTIFICATIONS  Check for updates automatically Check for updates automatically Check e-mail notifications The system will notify you when updates and important security releases are available for installed components. Anonymous information about your site is sent to Drupal.org                                                                                                    |
|                                  |                                                                                                    | Save and continue 8                                                                                                    |

**ภาพที่ 23** การกรอกข้อมูลต่างที่จำเป็นของเว็บไซต์

| หมายเลขที่ 1 | กรอกชื่อของเว็บไซต์                                 |
|--------------|-----------------------------------------------------|
| หมายเลขที่ 2 | กรอก E-mail ของเว็บไซต์                             |
| หมายเลขที่ 3 | กรอกชื่อของผู้ใช้งานเว็บไซต์                        |
| หมายเลขที่ 4 | กรอก E-mail ของผู้ใช้งานเว็บไซต์                    |
| หมายเลขที่ 5 | ตั้งรหัสผ่านของผู้ใช้งานเว็บไซต์                    |
| หมายเลขที่ 6 | เลือกประเทศเป็น Thailand                            |
| หมายเลขที่ 7 | การเลือกโซนเวลาเป็น                                 |
| หมายเลขที่ 8 | กดปุ่ม Save and continue เพื่อทำการบันทึกการตั้งค่า |

3.12 คลิกที่ visit your new site เพื่อเข้าสู่ระบบจัดการเว็บไซต์ ดังภาพที่ 24

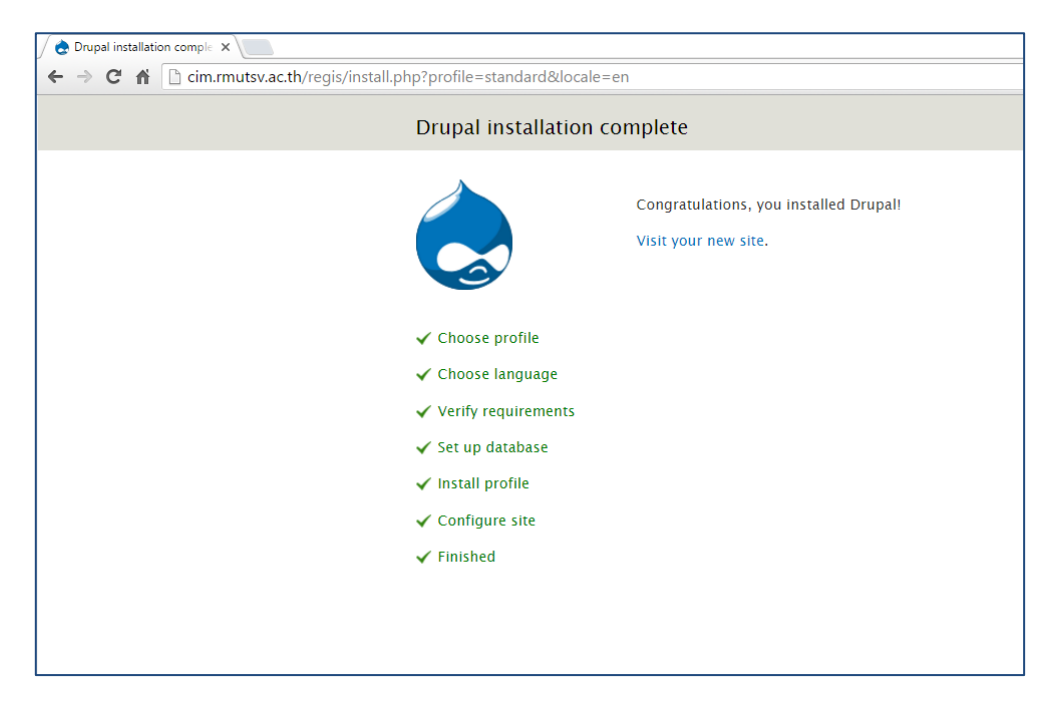

ภาพที่ 24 คลิกที่ visit your new site เพื่อเข้าสู่ระบบจัดการเว็บไซต์

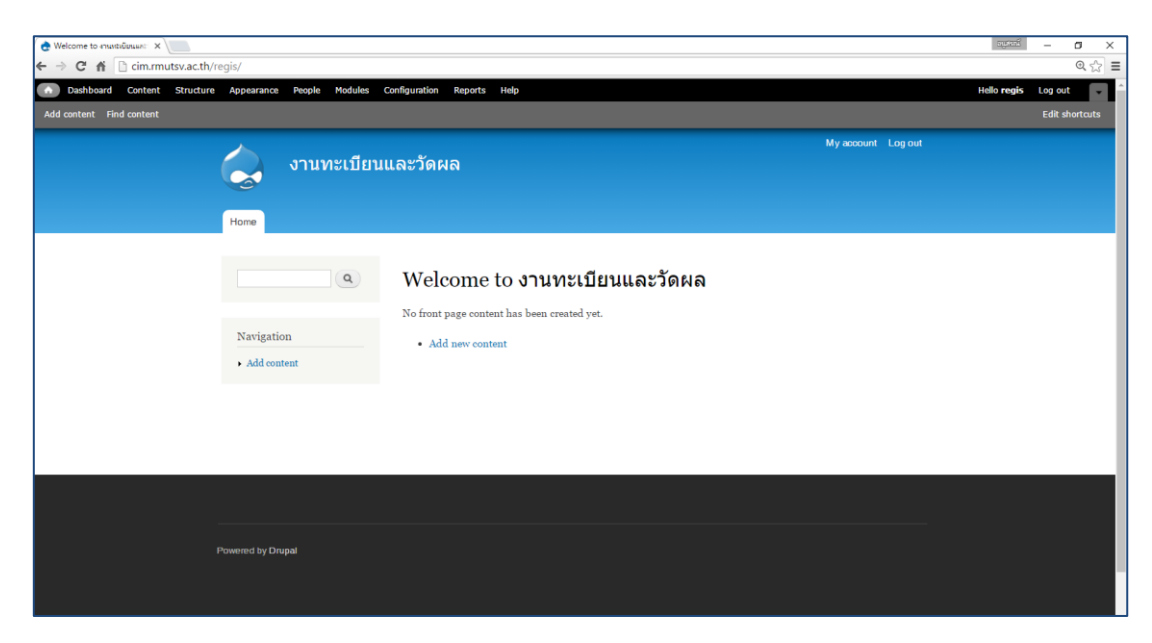

3.13 แสดงหน้าเว็บไซต์ของผู้ดูแลระบบ การติดตั้ง Drupal เสร็จสมบูรณ์ ดังภาพที่ 25

**ภาพที่ 25** แสดงหน้าเว็บไซต์ของผู้ดูแลระบบ

เมื่อการติดตั้ง Drupal 7 เสร็จสมบูรณ์ก็จะได้หน้าเว็บใหม่ขึ้นมาเพื่อให้ผู้ดูแลเว็บไซต์ของ หน่วยงานเข้าไปแก้ไขข้อมูลและโครงสร้างของเว็บไซต์ต่อไป